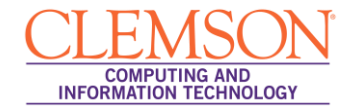

## Windows RT

eduroam

1. Navigate to the **Settings** menu.

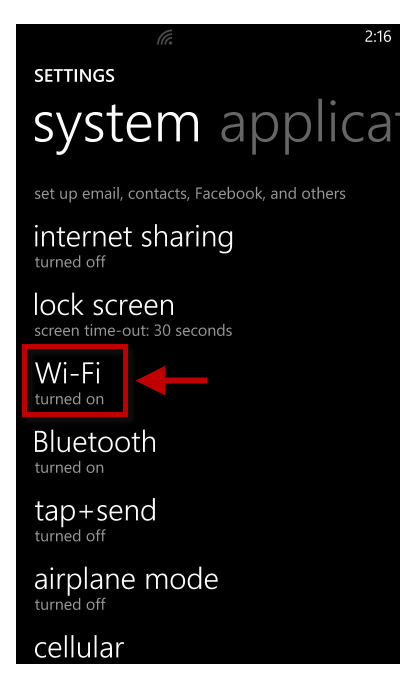

2. Tap **Wi-Fi**.

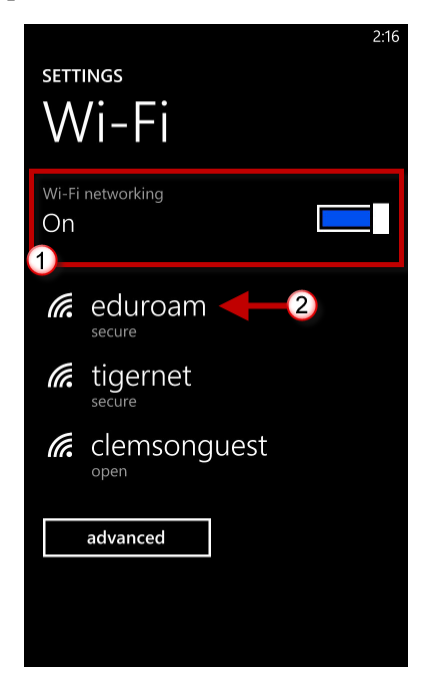

- 3. Slide the button to turn **On** the Wi-Fi.
- 4. Select eduroam.

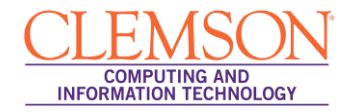

5. When prompted login to the eduroam network with your username@clemson.edu and password.

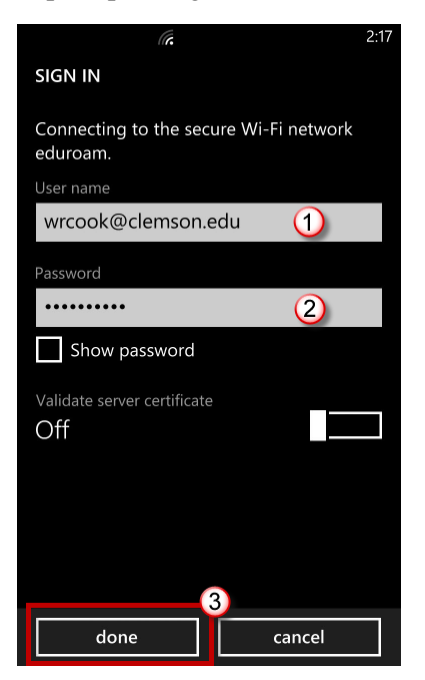

- 6. Slide the button to turn off Validating server certificate.
- 7. Then click **done**.

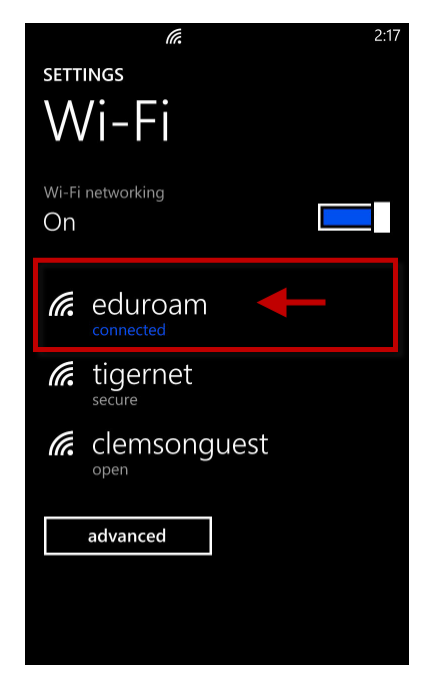

8. You are now connected to eduroam.